## **Exposición PAD**

Administración/Relaciones con catastro/Exposición PAD

A través de esta opción se pueden ver los detalles de la cinta PAD enviados por catastro.

En primer lugar aparece la búsqueda para poder buscar y consultar los detalles de la cinta del ejercicio en curso.

Esta ventana contiene los siguientes filtros para facilitar las búsquedas DNI Apellidos/Nombre Referencia Catastral N° Fijo Sigla Via Inc. Contribuyentes (Si/No) Inc.Vias (Si/No) Inc. Valores (Si/No) Copropietarios (Si/No) Ver Rústica (Si/No)

| 37 STI-FISCAL v2.5                     | Organismo: OAGER                                   | Entidad: O.A.G.E.R.       | Ejercicio: 2007             |                        | - 7 🛛                  |
|----------------------------------------|----------------------------------------------------|---------------------------|-----------------------------|------------------------|------------------------|
| Usuario: oager                         |                                                    |                           | Aplicación :                | CGB_ImportacionPAD.frm | Detalles.Inicio.jkhgkj |
| Favoritos G.Tributaria                 | Inspección                                         | Rec.Voluntaria Rec.       | Ejecutiva S.Expedientes     | Administración         | Recaudació             |
| Administración                         |                                                    |                           |                             | Exposición PAI         | )                      |
| Administración\Relaciones con Catastro | oVExposición PAD                                   | ambro                     |                             |                        |                        |
|                                        | Referencia Catastral Nº Fijo<br>Inc. Contribuyente | Sigla Vía<br>Inc. Valores | Coopropietarios Ver Rústica | Duscar 🌫 Imprimi       | r 🔽 Salir              |
|                                        | 0 0                                                |                           |                             |                        | ۱                      |

Una vez introducidos los filtros se pincha el botón buscar y se mostrarán los detalles que cumplan esos criterios, sino se añaden filtros, se mostrará todo el contenido de la PAD. Una vez que estén en pantalla los detalles, si se hace doble clic sobre uno de ellos se mostrarán todos los datos del mismo en una ventana como la siguiente.

| Consulta Padrór  | n Catastral     |                |           |            |           |              |             |        |                | X         |
|------------------|-----------------|----------------|-----------|------------|-----------|--------------|-------------|--------|----------------|-----------|
| Ref.Catastral    | Cargo           | Nº Fijo        | N.I.F.    | Apellid    | os/Nombre | , Razón Soc  | ial         |        |                |           |
| 0018009 00       | TL73H 0001      | 6586555        | 07738495F | SANC       | HEZ GARC  | IA RICARDO   | )           |        |                |           |
| Datos PAD PI     | usvalías His    | tórico         |           |            |           |              |             |        |                |           |
|                  |                 |                |           | Contr      | ibuyente  |              | ABDO        |        |                |           |
| -Localización de | Inmueble        |                |           | JAN        |           |              | ANDO        |        |                |           |
| Código Sigla     | Nombre de       | la vía         |           | Nº. 1      | Nº. 2     | Kilómetro    | Bloque Esc. | Planta | Puerta C.Posta | <u>al</u> |
| 943 AV           | ALDEHUE         | LA DE LOS G    | UZMANES   | 42B        |           |              | T           | OD     | OS O           |           |
| -Datos Económi   | cos             |                |           |            |           |              |             |        |                |           |
|                  | Valor Catastral | Valor del S    | uelo Val  | or Constru | ucción Ba | se Liquidabl | e Supe      | rficie | F. Alteración  | n         |
|                  | 552             | Т,60           | 1406,87   | 4          | 114,73    | 55           | 21,60       | - 1    | 82 01/01/19    | 97        |
| -Lonyuge<br>N.I. | F. Ap           | ellidos/Nombre |           |            |           |              | Cód         | igo    |                |           |
|                  |                 |                |           |            |           |              |             |        |                |           |
| Propietarios     |                 |                |           | _          | _         | _            | _           | _      | 🧔 in           | nprimir   |
| NIF              | NOMBRE          |                | PROPIE    | DAD        | PROVING   | CIA MUI      | NICIPIO     | SIGLA  | VÍA            |           |
| 07738495         | F SANCHEZ       | GARCIA RICAP   | 100% DO   |            | SALAMAI   | NCA SAL      | AMANCA      | CM     | ESTRCH         | O ALDE    |
|                  |                 |                |           |            |           |              |             |        |                |           |
|                  |                 |                |           |            |           |              |             |        |                |           |
| <                |                 |                |           |            |           |              |             |        |                | >         |
| 1 1              | Termina         | do.            |           |            |           |              |             |        |                | 0         |
| Censo            |                 |                |           |            |           |              |             |        |                | Salir     |

En dicha ventana existe un botón llamado censo que si lo pinchamos nos muestra el estado actual del inmueble que se muestra en pantalla en el censo del IBI.

| N= Lensal 001017750   | 07738495F SANCHEZ              | GARCIA RICARD     | 0         |            |               |                  |   |
|-----------------------|--------------------------------|-------------------|-----------|------------|---------------|------------------|---|
| ujeto Pasivo Hecho Im | ponible Beneficio Fiscales Cál | culo Domiciliació | in PAD    | VARPAD     | Plusvalías H  | Histórico Deudas |   |
| - Sujeto Pasivo       |                                |                   |           |            |               |                  |   |
| N.I.F. / C.I.F        | Nombre / Razón Social          |                   |           |            |               |                  |   |
| 07738495F 💫           | SANCHEZ GARCIA RICARD          | 0                 |           |            |               |                  |   |
| País                  | Provincia                      | C.Postal          | Municipio |            |               |                  |   |
| ESPAÑA                | SALAMANCA                      | 37003             | Salaman   | са         |               |                  |   |
| Vía                   |                                | Nº 1              | Nº 2      | Blog. Esc. | Planta Puerta | a Teléfono       |   |
| CM ESTRECHO ALD       | DEHUELA                        | 30                |           | H          | UE 3          | 923 123394       |   |
|                       |                                |                   |           |            |               |                  |   |
| Representante         |                                |                   |           |            |               | 5 0 FL 10        |   |
| N.I.F. / C.I.F        | Nombre / Razón Social          |                   |           |            |               | En Calidad De    |   |
| // / ·                |                                |                   |           |            |               |                  |   |
|                       |                                |                   |           |            |               |                  | _ |
|                       |                                |                   |           |            |               |                  |   |
| L                     |                                |                   |           |            |               |                  |   |
|                       |                                |                   |           |            |               |                  |   |
| L                     |                                |                   |           |            |               |                  |   |
| L                     |                                |                   |           |            |               |                  |   |
| L                     |                                |                   |           |            |               |                  |   |
| L                     |                                |                   |           |            |               |                  |   |
| L                     |                                |                   |           |            |               |                  |   |
| L                     |                                |                   |           |            |               |                  |   |
|                       |                                |                   |           |            |               |                  |   |
|                       |                                |                   |           |            |               |                  |   |
|                       |                                |                   |           |            |               |                  |   |
|                       |                                |                   |           |            |               |                  |   |